# CEF auf Cisco IOS XE-Routern verstehen und Fehler beheben

### Inhalt

Einführung CEF-Verhalten auf der Cisco IOS XE-Plattform CEF-Adjacency prüfen Beobachtete gemeinsame Phänomene Schlussfolgerung

## Einführung

Dieses Dokument beschreibt die Cisco Express Forwarding (CEF)-Funktion auf Cisco IOS<sup>®</sup> XEbasierten Geräten. Im Gegensatz zu anderen Cisco Routern sind Cisco IOS XE-basierte Router nicht nur in Bezug auf Hardware, sondern auch in Bezug auf Software modular. Aufgrund dieser Art ist das Verhalten der meisten Features und Protokolle auch ein wenig anders. Außerdem wird gezeigt, wie CEF-Tabellen auf Cisco IOS XE-basierten Geräten verwaltet werden und wie Big Border Gateway Protocol (BGP)-Tabellen im Hinblick auf CEF-Updates auf Cisco IOS XE-Plattformen verwaltet werden.

### CEF-Verhalten auf der Cisco IOS XE-Plattform

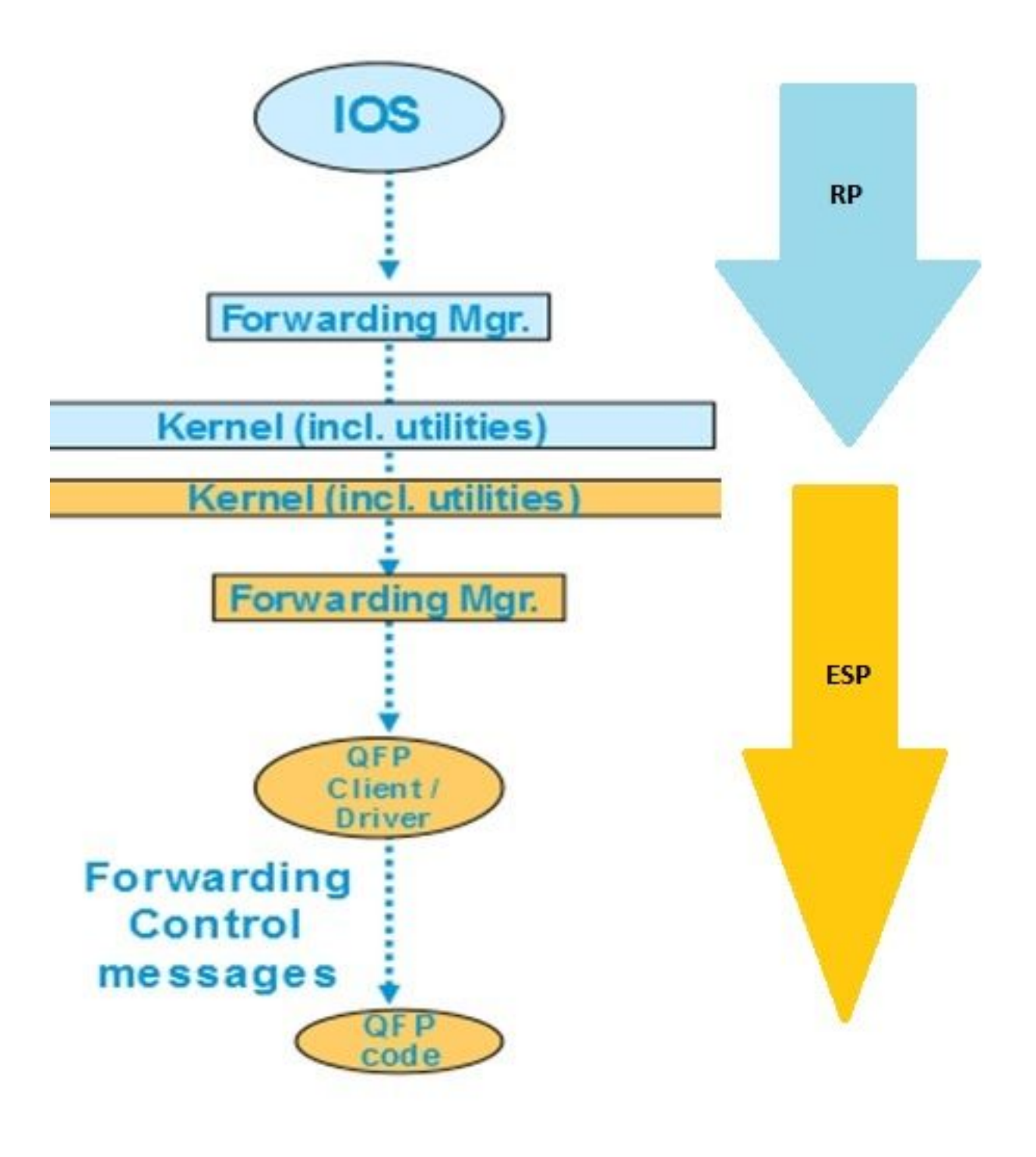

CEF-

### Tabellenupdate in der XE-Plattform

Auf Cisco IOS XE-Geräten wie dem ASR1000 ist die Kontrollebene von der Weiterleitungsebene getrennt. Wenn ein Update von der Kontrollebene an die Datenebene übergeben werden muss, muss es den im Flussdiagramm gezeigten Datenfluss durchlaufen. Im Fall von CEF beispielsweise, wenn ein Präfix auf der Kontrollebene erfasst wird, wird dieses Update von der Kontrollebene (IOSd) an den Weiterleitungsmanager der Kontrollebene (FMAN-RP) weitergeleitet. Der Weiterleitungsmanager auf der Kontrollebene verwendet Kernel-Dienstprogramme wie Ismpi, Hyper-transport (HT)-Verbindungen usw., um das Update an den Weiterleitungsebenen (ESPs) Forwarding Manager (FMAN-FP) weiterzuleiten. Der Forwarding Manager sendet das Update an den Quantum Flow Processor (QFP), der QFP-Mikrocode programmiert, um das QFP-Subsystem zu programmieren, das die tatsächliche Weiterleitung von Paketen in Cisco Aggregation Services Router (ASR)-Geräten durchführt.

Es gibt verschiedene Befehle, mit denen Sie das CEF-Update für jedes dieser Softwaremodule überprüfen können. Dies ist der schrittweise Prozess dafür.

So prüfen Sie CEF auf Kontrollebene:

| Prefix        | Next Hop   | Interface            |
|---------------|------------|----------------------|
| 0.0.0/0       | no route   |                      |
| 0.0.0/8       | drop       |                      |
| 0.0.0/32      | receive    |                      |
| 1.1.1.1/32    | 10.10.10.1 | GigabitEthernet0/0/0 |
| 2.2.2/32      | receive    | Loopback1            |
| 10.10.10.0/24 | attached   | GigabitEthernet0/0/0 |
| 10.10.10.0/32 | receive    | GigabitEthernet0/0/0 |

Router#show platform software ip rp active cef summary

Forwarding Table Summary

Router#show ip cef

| Name    | VRF id | Table id | Protocol | Prefixes | State                 |
|---------|--------|----------|----------|----------|-----------------------|
| Default | 0      | 0        | IPv4     | 20       | OM handle: 0x404a4df8 |

#### Router#**show platform software ip rp active cef detail** Forwarding Table

0.0.0.0/0 -> OBJ\_ADJ\_NOROUTE (0), urpf: 5 Prefix Flags: Default, Default route handler OM handle: 0x404a91e8

0.0.0.0/8 -> OBJ\_ADJ\_DROP (0), urpf: 13
Prefix Flags: unknown
OM handle: 0x404bd5e8

0.0.0/32 -> OBJ\_ADJ\_RECEIVE (0), urpf: 12 Prefix Flags: Receive OM handle: 0x404bd298

1.1.1.1/32 -> OBJ\_ADJACENCY (16), urpf: 20
Prefix Flags: unknown
OM handle: 0x404fec70

#### So überprüfen Sie die CEF-Details auf der Weiterleitungsebene (ESP):

Router#**show platform software ip fp active cef detail** Forwarding Table

0.0.0.0/0 -> OBJ\_ADJ\_NOROUTE (0), urpf: 5 Prefix Flags: Default, Default route handler aom id: 73, HW handle: 0x4310df8 (created)

0.0.0.0/8 -> OBJ\_ADJ\_DROP (0), urpf: 13 Prefix Flags: unknown aom id: 90, HW handle: 0x4362cd8 (created)

0.0.0/32 -> OBJ\_ADJ\_RECEIVE (0), urpf: 12
Prefix Flags: Receive

```
aom id: 86, HW handle: 0x4333568 (created)
127.0.0.0/8 -> OBJ_ADJ_DROP (0), urpf: 13
Prefix Flags: unknown
aom id: 91, HW handle: 0x4387048 (created)
224.0.0.0/4 -> OBJ_ADJ_DROP (0), urpf: 13
Prefix Flags: unknown
aom id: 92, HW handle: 0x43870d8 (created)
Router#show platform software ip fp active cef summary
Forwarding Table Summary
                VRF id Table id Protocol
```

\_\_\_\_\_ 0 20 hw: 0x43010a8 (created) Default 0 IPv4 Diese Befehle können auch verwendet werden, wenn CEF-Probleme auf dem Gerät auftreten. Obwohl beispielsweise die Routen erfasst werden, sind die Präfixe nicht erreichbar. Sie können alle Module durchgehen, um festzustellen, ob alle CEF-Tabellen korrekt aktualisiert wurden oder

Prefixes

State

### CEF-Adjacency prüfen

Name

nicht.

Auf ähnliche Weise können Sie in der CEF-Adjacency-Tabelle alle Layer-2-Informationen zu den benachbarten Präfixen überprüfen.

So überprüfen Sie die CEF-Adjacency auf der Kontrollebene:

```
Router#show adjacency gigabitEthernet 0/0/0 detail
Protocol Interface
                                 Address
      GigabitEthernet0/0/0
                                  10.10.10.1(11)
ΤP
                                   72772 packets, 4622727 bytes
                                   epoch 0
                                   sourced in sev-epoch 0
                                   Encap length 14
                                   0062EC6B89000062EC6BEC000800
                                   L2 destination address byte offset 0
                                   L2 destination address byte length 6
                                   Link-type after encap: ip
                                   ARP
Router#show platform software adjacency rp active
Number of adjacency objects: 4
Adjacency id: 0x10 (16)
 Interface: GigabitEthernet0/0/0, IF index: 8, Link Type: MCP_LINK_IP
 Encap: 0:62:ec:6b:89:0:0:62:ec:6b:ec:0:8:0
 Encap Length: 14, Encap Type: MCP_ET_ARPA, MTU: 1500
 Flags: no-13-inject
 Incomplete behavior type: None
 Fixup: unknown
 Fixup_Flags_2: unknown
 Nexthop addr: 10.10.10.1
 IP FRR MCP ADJ IPFRR NONE 0
 OM handle: 0x404ea1d8
```

Sie müssen die Adjacency-ID notieren, um die Einzelheiten dieser Adjacency auf der

### Weiterleitungsebene zu überprüfen. In diesem Fall ist die Adjacency-ID 16.

So überprüfen Sie die CEF-Adjacency auf der Weiterleitungsebene:

Router#show platform software adjacency fp active index 16
Number of adjacency objects: 4
Adjacency id: 0x10 (16)
Interface: GigabitEthernet0/0/0, IF index: 8, Link Type: MCP\_LINK\_IP
Encap: 0:62:ec:6b:89:0:0:62:ec:6b:ec:0:8:0
Encap Length: 14, Encap Type: MCP\_ET\_ARPA, MTU: 1500
Flags: no-13-inject
Incomplete behavior type: None
Fixup: unknown
Fixup\_Flags\_2: unknown
Nexthop addr: 10.10.10.1
IP FRR MCP\_ADJ\_IPFRR\_NONE 0
aom id: 114, HW handle: 0x43ae148 (created)

Hier sehen Sie, dass die CEF-Adjacency-Informationen im Forwarding Manager (FMAN) des FP eingetragen werden. Der FMAN FP sendet diese Informationen an den QFP-Client-Treiber, der die QFP-Weiterleitungstabelle programmiert, die letztendlich für die Weiterleitung verwendet wird. Kopieren Sie aus dem vorherigen Befehl das Hardware-Handle, um die Weiterleitungsinformationen in QFP zu überprüfen.

Router**#show pla hard qfp act feature cef-mpls adjacency handle 0x43ae148** Adj Type: : IPV4 Adjacency Encap Len: : 14 L3 MTU: : 1500 Adj Flags: : 0 Fixup Flags: : 0 Output UIDB: : Interface Name: GigabitEthernet0/0/0 Encap: : 00 62 ec 6b 89 00 00 62 ec 6b ec 00 08 00 Next Hop Address: : 10.10.10.1 Lisp Fixup HW Ptr: : 0x767b28f0 Next HW OCE Ptr: : 0000000 CM HW Ptr:: 946947588 Fixup\_Falgs\_2: : 0

Hier wissen Sie, dass alle Adjacency-Tabellen ordnungsgemäß aktualisiert wurden und der Router bereit für die Weiterleitung ist. Der gesamte Prozess der Isolation erfordert jedoch viele Befehle und erfordert Kenntnisse der modularen Architektur auf einer bestimmten Ebene. Um dies zu vereinfachen, wurde kürzlich ein Befehl eingeführt, der konsolidierte Informationen aus allen Modulen enthält.

**Hinweis**: Bei Geräten mit einer langen Routing-Tabelle kann die Ausführung dieses Befehls einige Minuten in Anspruch nehmen.

Der Befehl lautet show ip cef platform detail.

### Beobachtete gemeinsame Phänomene

Für alle modularen Cisco IOX XE-Geräte in Situationen, in denen eine große Anzahl von Präfixen auf dem Router gelernt wird, dauert es normalerweise einige Zeit, alle Präfixe in allen Weiterleitungsmodulen zu programmieren. Dies ist bei den Routern, die sich am Provider Edge befinden und eine vollständige BGP-Routing-Tabelle vom ISP erlernen, sehr häufig der Fall.

Im Technical Assistance Center wurden nur wenige Fälle gemeldet, in denen festgestellt wurde, dass die Präfixe nach der Aktivierung der BGP-Sitzung und selbst der Aktualisierung der BGP-Route in der Routing-Tabelle eine Weile nicht erreichbar sind. Normalerweise dauert es 20-30 Sekunden, und es hängt von der Router-Plattform ab, diese Präfixe zu pingen. Hier ein Beispiel für ein Testszenario:

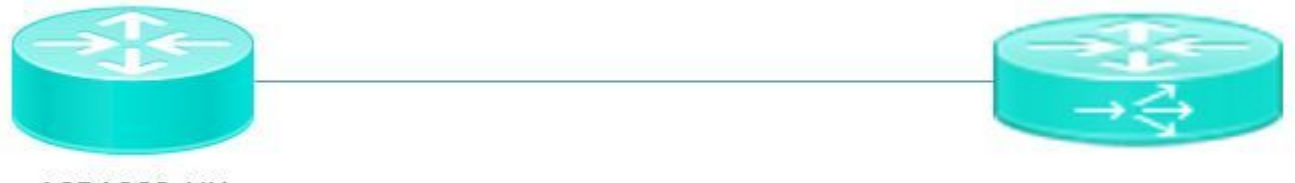

ASR1002-HX

Pagent running on Cisco 3900

Pagent ist ein Traffic Generator-Tool, das verwendet wird, um eine Million BGP-Routen an den ASR1002HX-Router zu übertragen.

Hier sehen Sie, dass das interne Netzwerk selbst dann nicht in der Lage ist, die gelernten Präfixe für einige Sekunden zu pingen, wenn die BGP-Routen auf dem Gerät erfasst und die CEF-Tabelle auf der Kontrollebene aktualisiert wird. Auf der Grundlage der CEF-Diskussion ist klar, dass Sie CEF-Einträge auf jedem Softwaremodul aktualisieren müssen. Sie sehen eine Folge dieses Verhaltens in diesem speziellen Szenario, in dem die Präfixe nicht erreichbar sind, da sie in der ESP-Weiterleitungstabelle nicht aktualisiert wurden. Nachfolgend sind einige Ausgänge des ASR1002HX als Referenz aufgeführt.

BGP-Tabellen werden mit allen 1 Million Routen aktualisiert.

#### Router#show ip bgp summary BGP router identifier 1.1.1.1, local AS number 100 BGP table version is 1, main routing table version 1 1000002 network entries using 248000496 bytes of memory 1000002 path entries using 128000256 bytes of memory 100002/0 BGP path/bestpath attribute entries using 26400528 bytes of memory 100000 BGP AS-PATH entries using 5402100 bytes of memory 0 BGP route-map cache entries using 0 bytes of memory 0 BGP filter-list cache entries using 0 bytes of memory BGP using 407803380 total bytes of memory BGP activity 8355774/7355772 prefixes, 9438985/8438983 paths, scan interval 60 secs Neighbor V AS MsgRcvd MsgSent TblVer InQ OutQ Up/Down State/PfxRcd 10.10.10.2 4 100 5 2 1 0 0 1 00:00:58 20.20.20.2 100 100002 3 1 0 0 00:01:02 4

Obwohl die BGP-Tabelle über eine Million Präfixe verfügt, wurden in der CEF-Tabelle für den Weiterleitungsmanager bisher nur **48613** Präfixe erfasst.

1000000

Wenn Sie 20-30 Sekunden warten, sehen Sie die vollständig aktualisierte FP-CEF-Tabelle mit

| Router#show platf        | Eorm soft | ware ip fp a | active cef summary | 7        |                         |  |  |
|--------------------------|-----------|--------------|--------------------|----------|-------------------------|--|--|
| Forwarding Table Summary |           |              |                    |          |                         |  |  |
| Name                     | VRF id    | Table id     | Protocol           | Prefixes | State                   |  |  |
| Default                  | 0         | 0            | IPv4               | 48613    | hw: 0x2edce98 (created) |  |  |

### Schlussfolgerung

Wenn Sie mit Geräten der modularen Cisco IOS XE-Architektur arbeiten, um Probleme weiterzuleiten, müssen Sie die Informationen der Weiterleitungstabelle (Forwarding Table) aus allen Softwaremodulen überprüfen. Das erklärte BGP-Szenario kann als erwartetes Verhalten bei dieser Plattform betrachtet werden, da das Gerät einige Sekunden benötigt, um die Präfixe in allen Softwaremodulen zu aktualisieren.